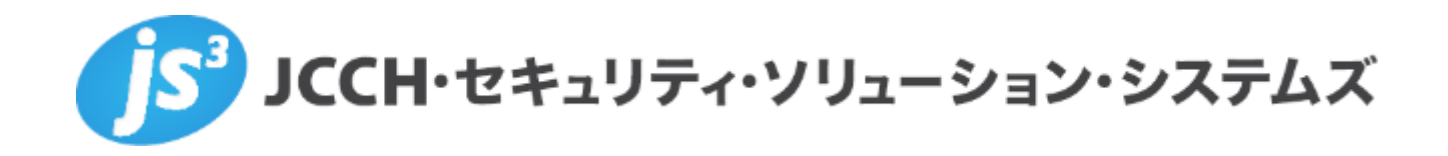

# プライベート認証局Gléas ホワイトペーパー

Amazon WorkSpacesでのクライアント証明書認証

Ver. 1.0 2021 年 8 月

- JCCH・セキュリティ・ソリューション・システムズ、JS3 およびそれらを含むロゴは日本および他の国における株式会社 JCCH・セキュリティ・ソリューション・システムズの商標または登録商標です。Gléas は株式会社 JCCH・セキュリティ・ソリューション・システムズの商標です。
- その他本文中に記載されている製品名および社名は、それぞれ各社の商標または登録商標です。
- Microsoft Corporation のガイドラインに従って画面写真を掲載しています

# 目次

| 1. | はじめ   | ο tz                 |  |
|----|-------|----------------------|--|
|    | 1.1.  | 本書について4              |  |
|    | 1.2.  | 本書における環境4            |  |
|    | 1.3.  | 本書における環境5            |  |
|    | 1.4.  | 本書記載時における留意事項5       |  |
| 2. | Work  | Spaces への信頼する認証局の設定6 |  |
|    | 2.1.  | ルート証明書のダウンロード        |  |
|    | 2.2.  | WorkSpaces での設定6     |  |
| 3. | Gléas | UA の管理者設定(Windows 用) |  |
| 4. | クライ   | アントからのアクセス(Windows)9 |  |
|    | 4.1.  | クライアント証明書のインポート9     |  |
|    | 4.2.  | クラウドデスクトップへの接続10     |  |
| 5. | Gléas | UA の管理者設定(Mac 用)12   |  |
| 6. | クライ   | アントからのアクセス(Mac)13    |  |
|    | 6.1.  | クライアント証明書のインポート13    |  |
|    | 6.2.  | クラウドデスクトップへの接続15     |  |
| 7. | 問い合   | うわせ16                |  |

### 1. はじめに

#### 1.1. 本書について

本書では、弊社製品 プライベート認証局 Gléasで発行したクライアント証明書を用い て、Amazon AWSのクラウドデスクトップサービスであるAmazon WorkSpacesのロ グイン認証をおこなう環境を構築するための設定例を記載します。

本書に記載の内容は、弊社の検証環境における動作を確認したものであり、あらゆる 環境での動作を保証するものではありません。弊社製品を用いたシステム構築の一例 としてご活用いただけますようお願いいたします。

弊社では試験用のクライアント証明書の提供も行っております。検証等で必要な場合 は、最終項のお問い合わせ先までお気軽にご連絡ください。

#### 1.2. 本書における環境

本書は、以下の環境で検証をおこなっております。

▶ クラウドデスクトップサービス: Amazon WorkSpaces

※以後、「WorkSpaces」と記載します

▶ 認証局: JS3 プライベート認証局Gléas (バージョン2.2.8)

※以後、「Gléas」と記載します

> p = 2000 Pro (n = 2000 Pro)

/WorkSpacesクライアント (バージョン 4.0.1.2262)

※以後、「Windows」と記載します

クライアント: macOS 11.5.2 / Gléas CertImporter (バージョン 1.3.1)
 / WorkSpacesクライアント (バージョン 4.0.1.2036)

※以後、「Mac」と記載します

以下については、本書では説明を割愛します。

- WorkSpacesでのワークスペース(仮想デスクトップ)やディレクトリ作成などの 基本操作
- WorkSpacesクライアントのインストールなど利用者側の操作
- Gléasの基本的な操作

これらについては、各製品のマニュアルをご参照いただくか、各製品を取り扱ってい る販売店にお問い合わせください。

### 1.3. 本書における環境

本書では、以下の構成で検証を行っています。

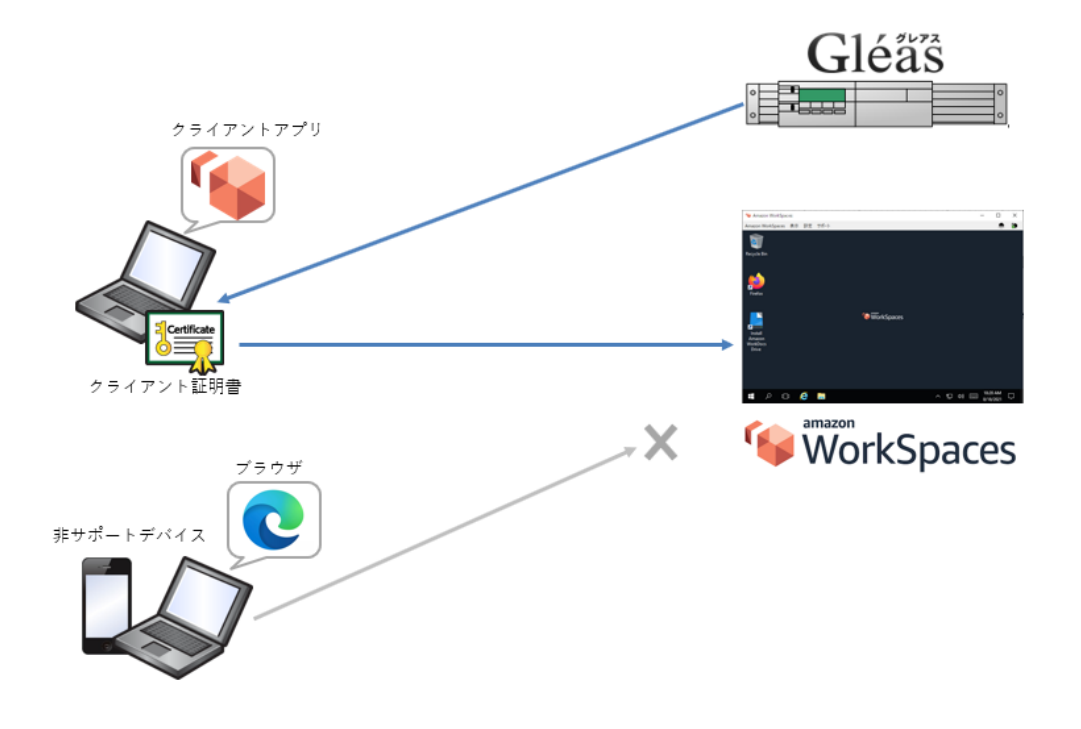

- 1. WorkSpacesアプリをインストールしたWindowsおよびMacに対して、Gléasはク ライアント証明書を発行し、デバイスに配布する。
- Windows および Mac は WorkSpaces クライアントアプリを使って Amazon WorkSpacesにアクセスし、仮想デスクトップを利用する。
- 3. 2以外の環境(他のデバイスや、証明書がインポートされたWindowsやMacであってもブラウザからのアクセス)は認証を拒否する。
- 1.4. 本書記載時における留意事項

本ドキュメント作成時点において、WorkSpacesでは証明書の失効確認はサポートされ ておりません。

参考URL: https://docs.aws.amazon.com/workspaces/latest/adminguide/trusted-devices.html

### 2. WorkSpaces への信頼する認証局の設定

### 2.1. ルート証明書のダウンロード

GléasのRAにログインし、画面上部の[認証局]リンクをクリックします。

| プライベートCA                       | Gléåš 🖪        |
|--------------------------------|----------------|
| ▶ 認証局 ▶ ログ ▶ 管理者 ▶ ヘルブ ▶ ログアウト | <b>O</b> サイドバー |

該当する IA(発行局)のリンクをクリックすると、ルート証明書のダウンロードが可能 なので、「PEM 形式」のものをダウンロードしておきます。

|                                                                                              | ₹3 |
|----------------------------------------------------------------------------------------------|----|
| 💼 JCCH-SSS demo2 CA                                                                          |    |
| ▲ 発行局情報 ····· ■更新依赖态作成                                                                       | ^  |
| ▶この発行局の説明                                                                                    |    |
| JCCH-SSS demo2 CA                                                                            |    |
| ★ 発行局証明書情報                                                                                   |    |
| ▶ JCCH-SSS demo2 CA(ルート証明書)<br>▶ 大効ルスト ▶ 証明書                                                 |    |
| > 有効期限:2019/01/25 09:49 から 2038/12/31 09:49 まで                                               |    |
| >認証局番号:1                                                                                     |    |
| > サブジェクト:/CN=JCCH-SSS demo2 CA/DC=jcch-sss/DC=com/O=JCCH Security Solution Systems Co., Ltd. |    |
| ≫ 発行局:/CN=JCCH-SSS demo2 CA/DC=jcch-sss/DC=com/O=JCCH Security Solution Systems Co., Ltd.    |    |
| » 発行局証明書のシリアル: d0:b9:16:36:b6:85:d4:97                                                       |    |
| >管理権限:true                                                                                   |    |
| >>ジリアル:316                                                                                   |    |
| » CRL番号: 2546                                                                                |    |
| > 担印: B9:61:12:E5:C0:F2:9B:A8:8F:AB:66:EE:92:FA:71:61:C6:A0:B4:17                            |    |
| > 証明書ダウンロード: CAEIII目書: PEM形式 CAEIII目書: DER形式 CRL                                             | ~  |

#### 2.2. WorkSpacesでの設定

WorkSpaces 管理コンソールに移動して左側ペインの[ディレクトリ]をクリックし、対象のディレクトリを選択し[アクション] > [詳細の更新]をクリックします。 [アクセス制御のオプション]を展開し、以下の設定をおこないます。

- Windows と Mac (macOS) は、[信頼されたデバイスのみ]を選択
- Android/ChromeOS は、[すべてブロック]を選択
- ルート証明書1の[インポート]ボタンをクリックし、2.1項でダウンロードしたルート証明書をアップロードします。
   テキストデータでのアップロードが必要なので、2.1項でダウンロードしたファイルをテキストエディタで開き、それをコピー&ペーストして[インポート]ボタンをクリックします。

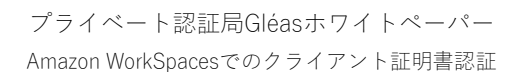

| ☐ ia1.pem - メモ帳                                         | -    |         | $\times$ |
|---------------------------------------------------------|------|---------|----------|
| ファイル(F) 編集(E) 書式(O) 表示(V) ヘルプ(H)                        |      |         |          |
| BEGIN CERTIFICATE                                       |      |         | ^        |
| MIIEaDCCA1CgAwIBAgIJANC5Fja2hdSXMAOGCSqGSIb3DQEBCwUAMH  | 4×Gj | AYBgN   | Į۷ –     |
| BAMTEUpDQOgtU1NTIGRIbW8yIENBMRgwFgYKCZImiZPyLGQBGRYIam  | VjaC | 1zc3M   | 1×       |
| EzARBgoJkiaJk/IsZAEZFgNjb20×MTAvBgNVBAoTKEpDQ0ggU2VjdX  | JpdH | kgU29   | Js       |
| dXRpb24gU31zdGVtcyBDby4sIEx0ZC4wHhcNMTkwMTI1MDA00TE2Wh  | cNMz | g×MjN   | 1×       |
| MDA00TE2WjB+MRowGAYDVQQDE×FKQONILVNTUyBkZW1vMiBDQTEYMB  | YGCg | mSJon   | аT       |
| 8 i×kARkWCGpjY2gtc3NzMRMwEQYKCZImiZPyLGQBGRYDY29tMTEwLw | YDVQ | QKEyh   | ıК       |
| QONIIFNIY3YyaXR5IFNvbHV0aW9uIFN5c3RIbXMgQ28uLCBMdGQuMI  | IBIj | ANBgk   | q        |
| hkiG9w0BAQEFAAOCAQ8AMIIBCgKCAQEA1iRFbkrqUW6ehw7mXwNMXu  | DYB8 | NJZFa   | şr 👘     |
| 4jL5X1n9vIWwzqcFwzG8UZOJgWyugOByJFrCs1C059zkMz8y4FUr+e  | aciF | NcFz)   | (U       |
| zAatlt15XBcFMBXgfVeq1PjcPJ/AbGr4//ZdkBFIOuY×OJ41uhGimm  | PkJE | NXB8r   | ìh       |
| X4LtWsaKSW7wh2djgc5U6nXEAfFwIulvGt3fkH/MonSsCPhzgsZdw8  | пGaB | 3/\/7   | ′U       |
| tuf×IfjLoA6fpOo3y9Por2/IXzJPIIqCMVcuhX4G3uih62z2LzcpTv  | tNV4 | iRJ0c   | γ        |
| tF9GIyHc5RStAwrgeRCbiN8xAisvU/T0cesp3fLjOeqi2BgvnCB6Jw  | IDAQ | ABo4F   | ło       |
| MIHIMBOGA1UdDgQWBBQbpL2UXOF7vzFl1cQM9oc4yucq+TCBsgYDVR  | Jj₿I | GqMIG   | ìn       |
| gBQbpL2UXOF7vzFl1cQM9oc4yucq+aGBg6SBgDB+MRowGAYDVQQDEx  | =KQO | NILVN   | IT .     |
| ÜyBkZ₩1∨MiBDQTEYMBYGCgmSJomT8ixkĀRk₩CGpjY2gtc3NzMRMwEQ  | YKCZ | ImiZF   | y.       |
| LGQBGRYDY29tMTEwLwYDVQQKEyhKQONIIFNIY3VyaXR5IFNybHV0aW  | 9uIF | N5c3F   | ί.       |
| bXMgQ28uLCBMdGQuggkAOLkWNraF1JcwDwYDVROTBAgwBgEB/wIBAD  | ANBg | kahk i  | G        |
| 9w0BAQsFAA0CAQEA0Yv0RnGNQNYgikXIwZBht27LXG21×4u4tCRREK  | RwRg | r f 78c | it       |
| hDh+NDtiDE/EG3x7WTncP5pQPpggQSzksMwgbT0JJ7Vq8UVrMRuHAL  | ⊃tHŌ | eFZi∖   | /t       |
| 18LHYrRGFwZpOqHu3DDcrEek1790ZqYndM16AEAFtGX1ZZwXVY3Do2  | Onuh | ∨MQÉE   | R        |
| H2qEuR+unLylugicvpNdPAHAc2HCL1DICrhmNpZgtb7s2EVm+zvPOm  | ONNB | ZmOIC   | 0        |
| Q3+H3wwcYTIj+FQ/UYkEIyr1HvWHNXAZIuSK/F3FtnOjoCW9ndajo9  | bip7 | efiUu   | 18       |
| aGvNR1f/v6fn6SeHEVDbI9gH5V7Jn/GrYMv1LQ==                |      |         |          |
| END CERTIFICATE                                         |      |         | - 1      |
|                                                         |      |         | ~        |

テキストをコピー

| ルート証明書のインポート                                                                                                    | ×    |
|----------------------------------------------------------------------------------------------------|------|
| 信頼されたデバイスから WorkSpaces アクセスを制限するには、少なくとも 1 つのルー<br>書が必要です。                                                                                                    | ・卜証明 |
| base64 エンコードされたルート証明書ファイルの本文を下に貼り付けてください。<br>PEM/CRT/CER ファイルがサポートされます。                                                                                                    |      |
| bXMgQ28uLC8MdGQuzgkAQLkWnraF1JcwDwYQVRQTBAgwBgEB/wIBADANBgkqhkiG<br>9wD6Ad5FAAQCAQEAQYvRGRQNQMygikXJwZbht27LXQ2Y444CRREKRegrf7Gdt<br>hbhrNbiDipECS3WTWnc5PopPggQSckwMygiDJJVRqUVHRUALDLtHQET2Jvt<br>IBLHYRGFwZpQdHu3DDcrEekI78024rndHBAEAFEGXIZzwXV3Do2QnuhvH0FER<br>HgcLWFunLyLugicvNdPAHaC2HCLD1DrhMbg2tb32EV=v2P0GNNB2CD01Co<br>Q3HB3wwcYT1i+fQ/VVELyr1HvWHNLAZJUSK/F9FLNJOCW9ndajo8bip7efiUJ8<br>q0xHRf/y6Fb6BeVT0h3PV7Jn/GrYMv1LQ==<br>END_CERTIFICATE | •    |
| キャンセル インプ                                                                                                    | ќ−ト  |

テキストボックスにペースト

● その他のプラットフォームは、[ブロック]を選択

以下の表示がされたら、[更新と終了]をクリックして保存します。

| への WorkSpaces アクセスを制限する前に、クライアント証                                                                                                    |                                                                                                    |                                                                                                    |
|----------------------------------------------------------------------------------------------------|----------------------------------------------------------------------------------------------------|----------------------------------------------------------------------------------------------------|
| 一致するルート証明書をここにインポートします。WorkSi                                                                                                    | 明書が信頼されたすべて<br>paces は暴大 2 つのルー                                                                                                    | のデバイスにデプロイされていることを確認<br>ト証明書をサポートします。                                                                                                    |
| こ、WorkSpaces にアクセスできるデバイスを指定します:                                                                                                    |                                                                                                    |                                                                                                    |
| <ul> <li>信頼されたデバイスのみ ▼</li> <li>信頼されたデバイスのみ ▼</li> <li>すべてブロック ▼</li> </ul>                                                                   |                                                                                                    |                                                                                                    |
|                                                                                                    |                                                                                                    |                                                                                                    |
| O=JCCH Security Solution Systems Co.\.Ltd.,DC=com,<br>wsc-02mmn3y2)<br>2019年1月25日金曜日 9時49分16秒 UTC+9<br>2038年12月31日金曜日 9時49分16秒 UTC+9<br>Valid | 置き換え<br>はい、削除する                                                                                                    |                                                                                                    |
|                                                                                                    |                                                                                                    |                                                                                                    |
| 証明書を CRT/CER/PEM 形式でインポートします。                                                                                                    | インボート                                                                                                    |                                                                                                    |
|                                                                                                    | <ul> <li>C. WorkSpaces にアクセスできるデバイスを指定します:<br/>【信頼されたデバイスのみ ▼<br/>(信頼されたデバイスのみ ▼<br/>(すべてブロック ▼             )      </li> <li>O=JCCH Security Solution Systems Co \ Ltd.,DC=com,<br/>wsc-02mmn3y2)<br/>2019年1月25日金曜日 9時49分16秒 UTC+9<br/>2038年12月31日金曜日 9時49分16秒 UTC+9<br/>2038年12月31日金曜日 9時49分16秒 UTC+9<br/>Valid      </li> <li>証明書を CRT/CER/PEM 形式でインポートします。     </li> </ul> | <ul> <li>C. WorkSpaces にアクセスできるデバイスを指定します:         <ul> <li>信頼されたデバイスのみ▼</li> <li>信頼されたデバイスのみ▼</li> <li>(雪木でブロック ▼)</li> </ul> </li> <li>OC=JCCH Security Solution Systems Co. Ltd., DC=com,, wsc-02mmn3y2] 2019年1月25日金曜日 9時49分16秒 UTC+9 2019年1月25日金曜日 9時49分16秒 UTC+9 2019年1月26日金曜日 9時49分16秒 UTC+9 2019年1月26日金曜日 9時49分16秒 UTC+9 2019年1月26日金曜日 9時49分16秒 UTC+9 2019年1月27日金曜日 9時49分16秒 UTC+9 2019年1月26日金曜日 9時49分16秒 UTC+9 2019年1月26日金曜日 9時49分16秒 UTC+9 2019年1月26日金曜日 9時49分16秒 UTC+9 2019年1月26日金曜日 9時49分16秒 UTC+9 2019年1月27日金曜日 9時49分16秒 UTC+9 2019年1月26日金曜日 9時49分16秒 UTC+9 2019年1月26日金曜日 9時49月26日金曜日 9月26日金曜日 9月26日金曜日 9月26日金曜日 9月10日金曜日 9月10日金曜</li></ul> |

# 3. Gléas UAの管理者設定(Windows用)

GléasのUA(申込局)より発行済み証明書をWindowsクライアントにインポートできる よう設定します。

※ 下記設定は、Gléas納品時等に弊社で設定を既におこなっている場合があります

GléasのRA(登録局)にログインし、画面上部より[認証局]をクリックし認証局一覧画面 に移動し、設定を行うUA(申込局)をクリックします。

※ 実際はデフォルト申込局ではなく、その他の申込局の設定を編集します

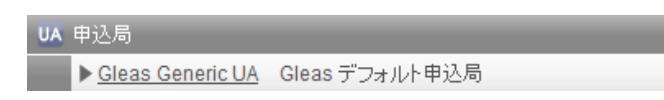

申込局詳細画面が開くので、基本設定で以下の設定を行います。

- [証明書ストアへのインポート]をチェック
- 証明書ストアの選択で、[ユーザストア]を選択
- 証明書のインポートを一度のみに制限する場合は、[インポートワンスを利用する]
   にチェック

| ▶基本設定                                                                                         | ▶上級者向け                                                                                                    |
|-----------------------------------------------------------------------------------------------|----------------------------------------------------------------------------------------------------|
| <ul> <li>トーケンへのインボート</li> <li>✓ 証明書ストアへのインボート</li> <li>ダウンロードを許可<br/>ダウンロード可能特問(分)</li> </ul> | <ul> <li>管理するトークン Gemalto.NETカード ✓</li> <li>証明書ストアの種類 ユーザストア ✓</li> <li>ゴ インボートワンスを利用する</li> <li></li></ul> |
|                                                                                               | 保存                                                                                                    |

設定終了後、[保存]をクリックし設定を保存します。また、認証デバイス設定の以下項目 にチェックがないことを確認します。

- iPhone/iPad の設定の、[iPhone / iPad 用 UA を利用する]
- Android/Windows Phone の設定の、[Android / Windows Phone 用 UA を利用する]
- 証明書インポートアプリ連携の設定の、[証明書インポートアプリを利用する]

以上でGléasの設定は終了です。

### 4. クライアントからのアクセス (Windows)

#### 4.1. クライアント証明書のインポート

IEモードが設定されたEdge、あるいはInternet Explorer (IE) でGléasのUAサイトにアク セスします。

ログイン画面が表示されるので、GléasでのユーザIDとパスワードを入力しログインします。

※ UAのログイン認証をActive Directoryで行うことも可能です。詳細は最終項のお問い合わせ先ま でご連絡ください

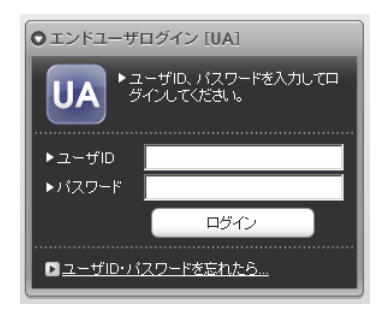

ログインすると、ユーザ専用ページが表示されます。

[証明書のインポート]ボタンをクリックすると、クライアント証明書のインポートが行われます。

※ 初回ログイン時にはActiveXコントロールのインストールを求められるので、画面の指示に従い インストールを完了します

| D 💹 J51K-                                                                                                    | -FCA Gléas   テストユーザミンス 🕇 🕂                |        |                          | -                                        |              | ×   |
|----------------------------------------------------------------------------------------------------|-------------------------------------------|--------|--------------------------|------------------------------------------|--------------|-----|
| $\leftarrow \rightarrow c$                                                                                                    | 🧔   🗗 https://                            | 1/u    | a/login/info ร           | الالت 🖨 🕼                                | y 🙎          |     |
|                                                                                                    |                                           |        | プラ                       | Gléä                                     | îŝ 🗸         |     |
| [テスト ユーザ                                                                                                    | * さんのページ]                                 |        |                          | C                                        | ログアウト        |     |
| ユーザ情報                                                                                                    |                                           | _      | _                        | _                                        |              |     |
| 🙎 テストコ                                                                                                    | ∟ーザ さんのページ                                |        |                          |                                          |              |     |
| 오그ᅳザ눼                                                                                                    | 報                                         |        |                          |                                          | ~            |     |
| ▶ユーザ                                                                                                    | 登録日時:2021/04/27 1                         | 13:04  |                          |                                          |              |     |
| > 姓 : テスト<br>> ユーザID : tv<br>> メールアドレ<br>> パスワード :                                                                                                  | 名:ユーザ<br>estuser2<br>ス:sales@joch-sss.com |        |                          |                                          |              |     |
| <b>★</b> 証明書情                                                                                                    | 1報 · · · · · · · · · · · · · · · · · · ·  |        |                          |                                          |              |     |
| ▶ 発行済み証<br>#                                                                                                    | 明書                                        | ווידעל | 有功其解释                    | 証明書フトアヘインボート                             |              |     |
| <u><u><u><u></u></u><u><u></u><u></u><u></u><u></u><u></u><u></u><u></u><u></u><u></u><u></u><u></u><u></u><u></u><u></u><u></u><u></u></u></u></u> | JCCH-SSS demo2 CA                         | #309   | 2022/06/15               | 証明書のインボート                                |              |     |
|                                                                                                    |                                           |        |                          |                                          |              |     |
| _                                                                                                    |                                           | _      | _                        |                                          | ~            |     |
| ブライベート CA Gléas                                                                                                    |                                           | Copyri | ght (C) 2010-2021 JCCH S | ecurity Solution Systems Co.,Ltd. All ri | ghts reserve | a 🗸 |

※ 証明書インポート時にルート証明書のインポート警告が出現する場合は、システム管理者に拇印

を確認するなど正当性を確認してから[はい]をクリックします

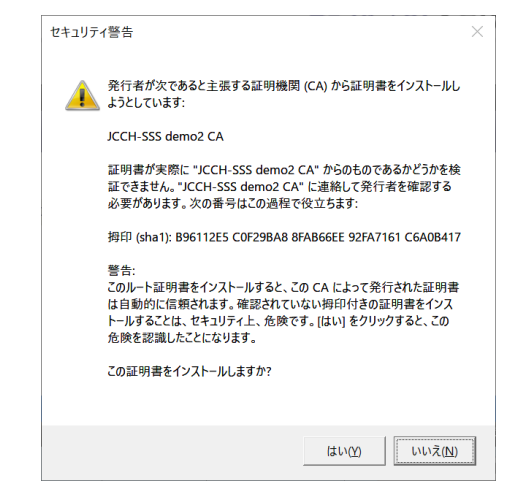

インポートワンスを有効にしている場合は、インポート完了後に強制的にログアウトさ せられます。再ログインしても[証明書のインポート]ボタンは表示されず、再度ログイ ンしてインポートをおこなうことはできません。

| 🔲 🛛 ブライベートCA Gléas   テスト ユーザ 🗧 🗙 🕂                                                                                          |          |                              | -                                   |               |
|----------------------------------------------------------------------------------------------------|----------|------------------------------|-------------------------------------|---------------|
| $\leftarrow$ $\rightarrow$ C ( $\circ$ https://                                                                             | /ua/     | login/info 🏠                 | 🖆 🗎 🗇 🖓                             | · 🙎 ·         |
|                                                                                                    |          | プライベ                         | ĸ <b>−⊦ca</b> Gléå                  | ÎŜ UA         |
| [テスト ユーザ さんのページ]                                                                                                    |          |                              |                                     | ログアウト         |
| ユーザ情報                                                                                                    | _        |                              |                                     |               |
| 悤 テスト ユーザ さんのページ                                                                                                    |          |                              |                                     |               |
| ● ユーザ情報                                                                                                    |          |                              |                                     | ~             |
| ▶ユーザ 登録日時: 2021/04/27 13:                                                                                                   | 04       |                              |                                     | - 1           |
| > 姓 : テスト 名 : ユーザ<br>> ユーザID : testuser2<br>> メールアドレス : sales@joch-sss.com<br>> パスワード : *********************************** |          |                              |                                     |               |
| ★ 証明書情報·····                                                                                                    |          |                              |                                     |               |
| ▶発行済み証明書                                                                                                    |          |                              |                                     |               |
| # 9轮行局<br><b>発1</b> JCCH-SSS demo2 CA                                                                                       | #309     | 有效期限<br>2022/06/15           | 証明書ストアヘインホート<br>ダウンロード済み            | 1             |
|                                                                                                    |          |                              |                                     | - 1           |
|                                                                                                    |          |                              |                                     | ~             |
| プライベート CA Gléas                                                                                                    | Copyrigh | t (C) 2010-2021 JCCH Securit | y Solution Systems Co.,Ltd. All rig | hts reserved. |

## 4.2. クラウドデスクトップへの接続

証明書インポート後に、WorkSpacesクライアントを起動し接続が正常におこなえることを確認します。

| 😉 Amazon WorkSpaces       | ×                                           |
|---------------------------|---------------------------------------------|
| Amazon WorkSpaces 設定 サポート | 8                                           |
|                           |                                             |
| e amazon                  |                                             |
| 1 WorkSpaces              |                                             |
| - WorkSpaces              |                                             |
|                           |                                             |
| 次の情報を使用してログインしてください       |                                             |
| WorkSpaces 認証情報           |                                             |
| ユーザー名                     |                                             |
|                           |                                             |
| パスワード                     | Access your desktop anywhere, anytime, from |
|                           | any device                                  |
| サインイン                     |                                             |
|                           |                                             |
| パスワードを忘れた場合               |                                             |
|                           |                                             |
|                           |                                             |
| □ ログイン状能を保つ               |                                             |
|                           |                                             |
| 登録コードを変更                  |                                             |
|                           |                                             |
|                           |                                             |
| 😉 Amazon WorkSpaces       | ×                                           |
| Amazon WorkSpaces 設定 サポート | 8                                           |
| ,                         |                                             |
| amazon                    |                                             |
| workSpaces                |                                             |
|                           |                                             |
| WorkSpace を開始していま         |                                             |
|                           |                                             |
| 9                         |                                             |
| セッションを起動しています             |                                             |
|                           |                                             |
|                           |                                             |
|                           |                                             |
| キャンセル                     |                                             |
| 11727                     |                                             |
|                           |                                             |
|                           |                                             |
|                           |                                             |
|                           |                                             |
|                           |                                             |
|                           |                                             |
|                           |                                             |
|                           |                                             |

なお、クライアント証明書がない状態でアクセスすると以下のエラーが表示されます。

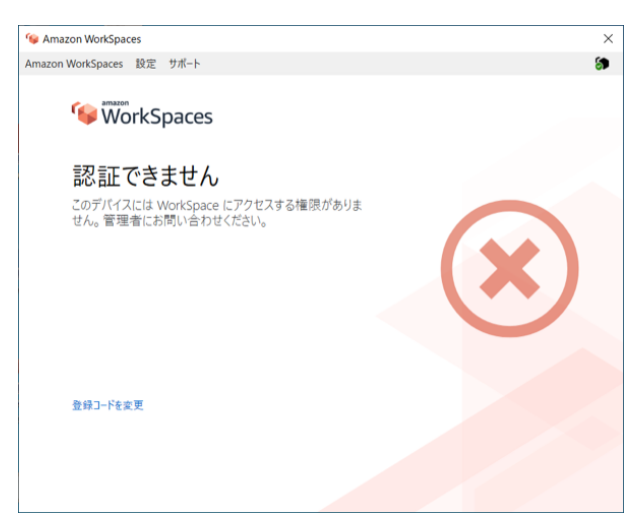

クライアント証明書がインポートされている状態でも、ブラウザからアクセスした場合

は接続を拒否されます(Macでも同様になります)。

5. Gléas UAの管理者設定(Mac用)

GléasのUA(申込局)より発行済み証明書をMacにインポートできるよう設定します。 ※下記設定は、Gléas納品時などに弊社で設定を既に行っている場合があります

GléasのRA(登録局)にログインし、画面上部より[認証局]をクリックし[認証局一覧]画 面に移動し、設定を行うUA(申込局)をクリックします。

[申込局詳細]画面が開くので、[基本設定]部分で以下の設定を行います。

- [登録申請を行わない]以外のチェックをすべて外す
- 証明書のインポートを一度のみに制限する場合は、[インポートワンスを利用する]に チェック

| ▶基本設定                                                                                       |                                                                                                    |
|---------------------------------------------------------------------------------------------|----------------------------------------------------------------------------------------------------|
| <ul> <li>トークンへのインポート</li> <li>証明書ストアへのインポート</li> <li>ダウンロードを許可<br/>ダウンロード可能時間(分)</li> </ul> | <ul> <li>管理するトークン Gemalto .NETカード ▼</li> <li>証明書ストアの種類 ユーザストア ▼</li> <li>インボートワンスを利用する</li> <li>⑦ 登録申請を行わない</li> <li>□ 登録済みデバイスのみインポート許可</li> </ul> |
| 保                                                                                           | 存                                                                                                    |

設定終了後、[保存]をクリックし設定を保存します。

同じ画面下部の[証明書インポートアプリ連携の設定]で以下を設定します。

- [証明書インポートアプリを利用する]にチェック
- [インポートボタンを表示]にチェック

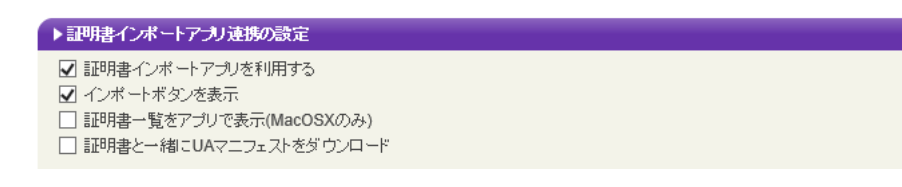

設定終了後、下部の[保存]をクリックし設定を保存します。

# 6. クライアントからのアクセス (Mac)

### 6.1. クライアント証明書のインポート

事前にGléas CertImporterをインストールして、SafariでGléasのUAにアクセスします。 ログイン画面が表示されるので、GléasでのユーザIDとパスワードを入力しログインす ると、ユーザ専用ページが表示されます。

|                   |                        |          | プライ        | rx-fca Gléäs 🛯 |
|-------------------|------------------------|----------|------------|----------------|
| -スト ユー!           | <b>げ さんのページ</b> ]      |          |            | ■ログアウト         |
| レーザ情報             |                        |          |            |                |
| 🙎 テスト ユ           | ーザ さんのページ              |          |            |                |
| 2 ユーザ情報           | 6                      |          |            |                |
| ▶ユーザ              | 登録日時 : 2021/04/2       | 27 13:04 |            |                |
| >姓: テスト           | 名 : ユーザ                |          |            |                |
| > ユーザID : test    | luser2                 |          |            |                |
| >メールアドレス          | く : sales@jcch-sss.com |          |            |                |
| >//X//-F .        |                        |          |            |                |
| <b>朱</b> 証明書情報    | 8                      |          |            |                |
| ▶ 発行済み証明          |                        |          |            |                |
| #                 | 発行局                    | シリアル     | 有効期限       | アプリでインポート      |
| <b><u>\$</u>1</b> | JCCH-SSS demo2 CA      | #309     | 2022/06/15 | 証明書のインボート      |
|                   |                        |          |            |                |
|                   |                        |          |            |                |
|                   |                        |          |            |                |
|                   |                        |          |            |                |

[証明書のインポート]ボタンをクリックすると、Gléas CertImporterが呼び出され、ク ライアント証明書のインポートが行われます。

|                                                               |                                         |      | プライ        | «-ьса Gléäs 🗖  |
|---------------------------------------------------------------|-----------------------------------------|------|------------|----------------|
| テストユー                                                         | げ さんのページ]                               |      |            | □ <u>ログアウト</u> |
| ユーザ情報                                                         |                                         |      |            |                |
| ב אגד 🛛                                                       | ーザ さんのページ                               |      |            |                |
| 2ユーザ情報                                                        | 瑕 · · · · · · · · · · · · · · · · · · · |      |            |                |
| ▶ ユーザ<br>> 姓 : テスト<br>> ユーザID : tes<br>> メールアドレ:<br>> パスワード : | 名:ユーザ<br>tuser2<br>ス: sales@jcct        |      |            |                |
| * 証明書情報                                                       | 暇                                       |      |            |                |
| ▶ 発行済み証明<br>#                                                 | <b>書</b><br>発行局                         | シリアル | 有効期限       | アプリでインポート      |
| 樂1                                                            | JCCH-SSS demo2 CA                       | #309 | 2022/06/15 | 証明書のインポート      |
|                                                               |                                         |      |            |                |
|                                                               |                                         |      |            |                |
|                                                               |                                         |      |            |                |

| 許可するにはパス | フードを入力してくださ | w. |
|----------|-------------|----|
| ユーザ名:    |             |    |
| パスワード:   |             |    |
|          |             |    |

| Gleas CertImporter             |
|--------------------------------|
|                                |
|                                |
|                                |
| alerText<br>インボート処理は無率に終了しました。 |
|                                |

インポートワンスついてもWindowsとほぼ同様になり、一度インポートした証明書を 再度ログインしてインポートすることはできません。

|                 |                     |      | プライベ       | -FCA Gléäš |
|-----------------|---------------------|------|------------|------------|
| テスト ユーサ         | げさんのページ]            |      |            | ■ログア・      |
| ユーザ情報           |                     |      |            |            |
| 🙎 テスト ユ・        | ーザ さんのページ           |      |            |            |
| ▲ユーザ情報          |                     |      |            |            |
| ▶ユーザ            | 登録日時 : 2021/04/27 1 | 3:04 |            |            |
| >姓: テスト         | 名 : ユーザ             |      |            |            |
| > ユーザID : testu | user2               |      |            |            |
| >メールアドレス        | sales@jcch-sss.com  |      |            |            |
| >//x/)-F        |                     |      |            |            |
| ★証明書情報          |                     |      |            |            |
| ▶ 発行済み証明書       | 1                   |      |            |            |
| #               | 発行局                 | シリアル | 有効期限       | アプリでインポート  |
| <b>\$1</b>      | JCCH-SSS demo2 CA   | #309 | 2022/06/15 | ダウンロード済み   |
|                 |                     |      |            |            |
|                 |                     |      |            |            |
|                 |                     |      |            |            |
|                 |                     |      |            |            |

6.2. クラウドデスクトップへの接続

証明書インポート後に、WorkSpacesクライアントを起動し接続が正常におこなえることを確認します。

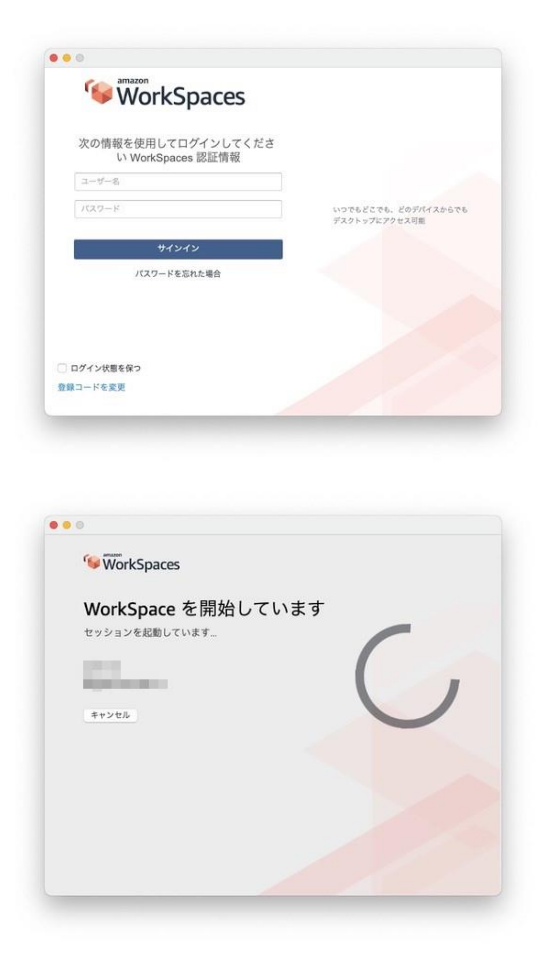

なお、クライアント証明書がない状態でアクセスすると以下のエラーが表示されます。

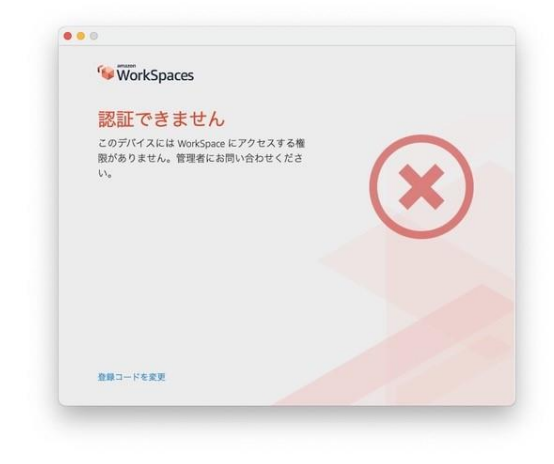

# 7. 問い合わせ

### ■Gléasに関するお問い合わせ先 株式会社JCCH・セキュリティ・ソリューション・システムズ Tel: 050-3821-2195 Mail: sales@jcch-sss.com